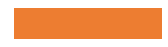

# Comment personnaliser les activités ludifiées dans la ClassLab\* ?

\*Ces nouveautés apparaitront probablement dans la prochaine mise à jour de Notebook.

# AJOUTER DES IMAGES POUR LES QUESTIONS.

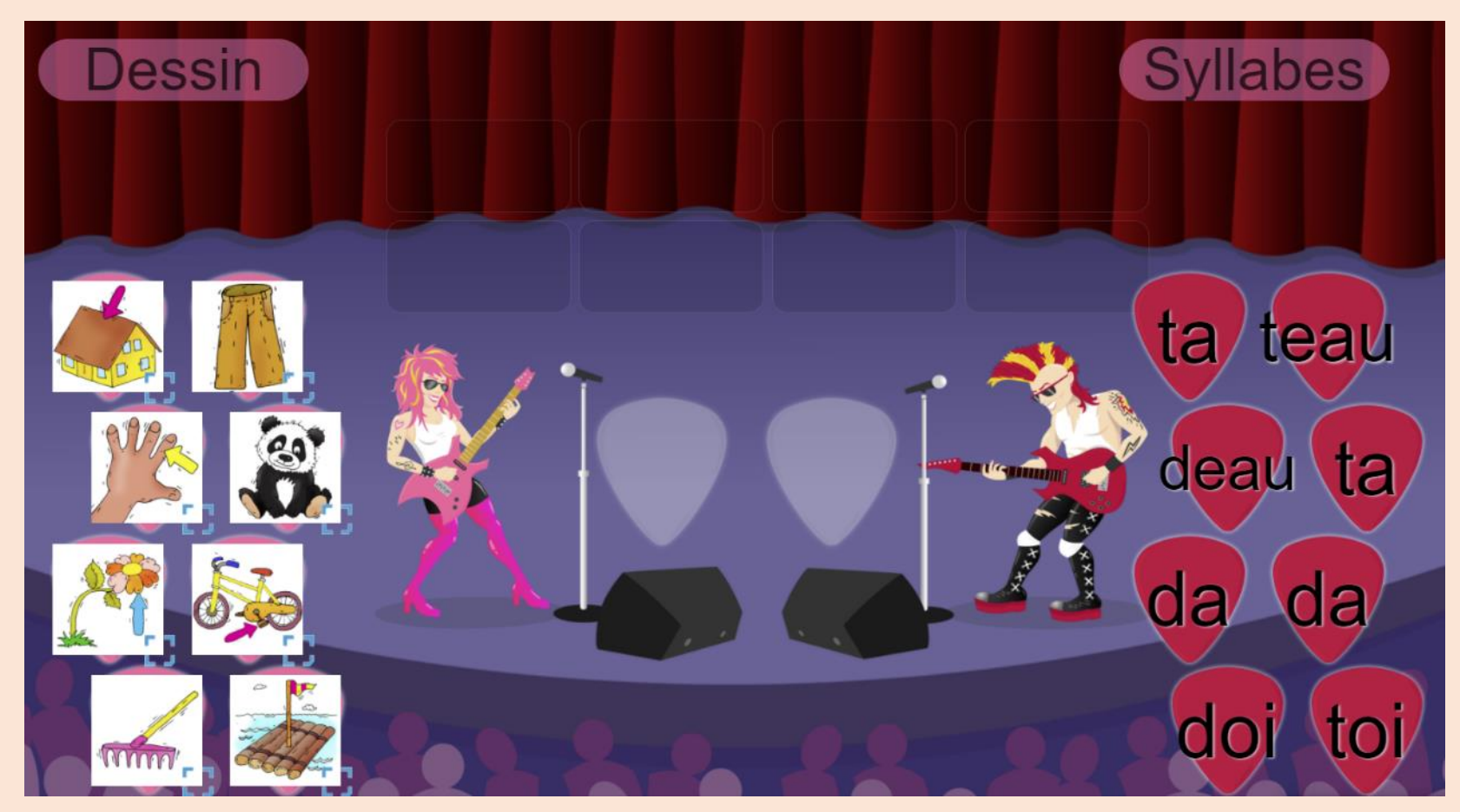

Attention aux doublons !!! (à éviter)

#### Aperçu de l'activité

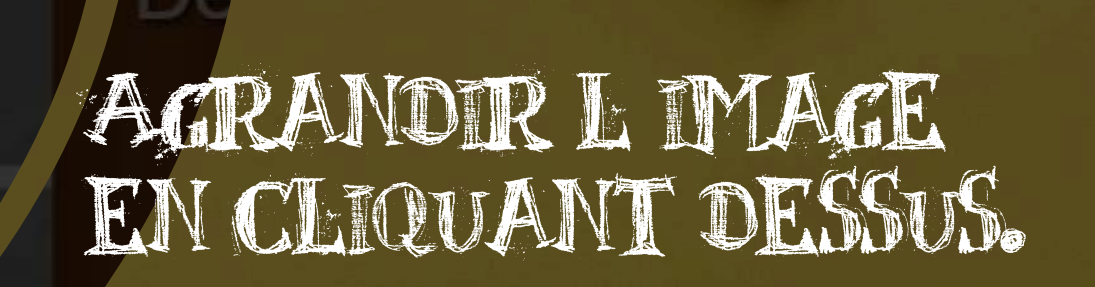

Possible pour les jeux suivants : Dare-Dare, Jeu télévisé, Cartes à tourner, Ordre de classement, Match de mémoire, Super-tri, Réponse et Reliez-les!

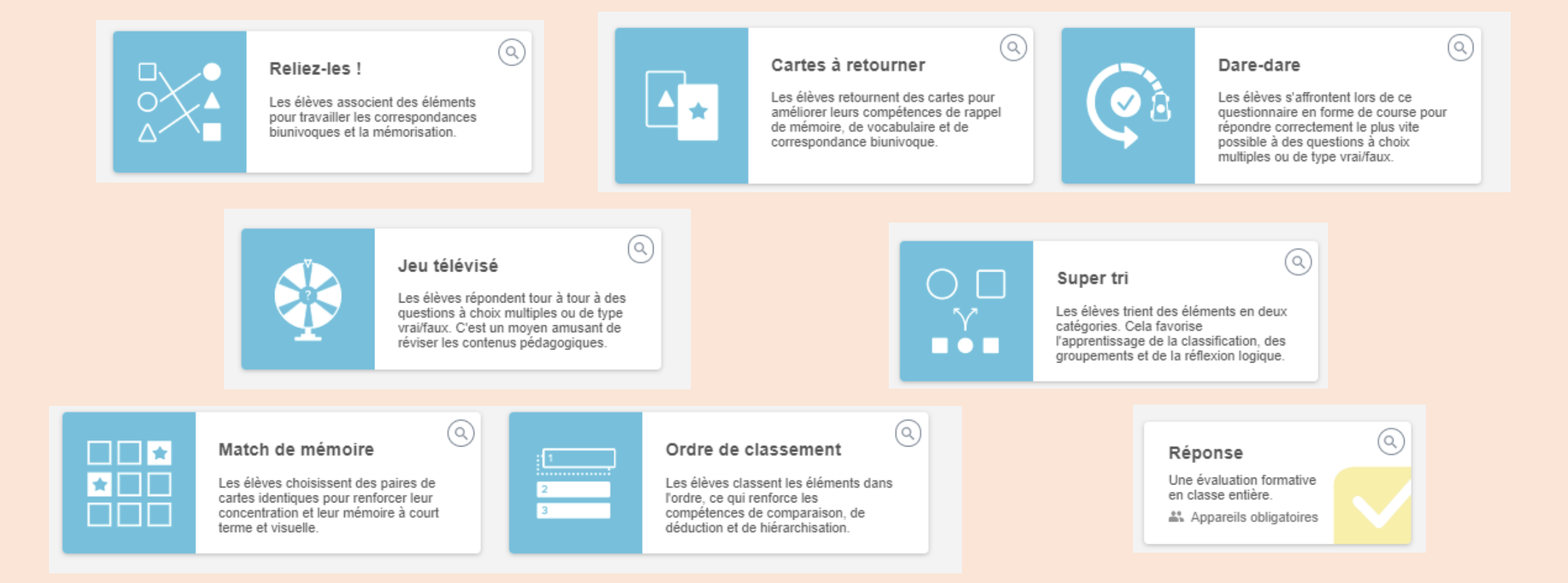

Pour le moment, cette option n'est pas disponible dans le Monster Quiz ou le Questionnaire.

| Cartes à retourner | Ajouter du            | contenu                 | 0 ×               | <                                    |
|--------------------|-----------------------|-------------------------|-------------------|--------------------------------------|
|                    |                       |                         | e 1               |                                      |
| FACE               | VERS LE HAUT          | FACE VER                | S LE BAS          |                                      |
| Saisir du texte ou | ajouter une image 🛛 🗖 | ht                      |                   |                                      |
| Saisir du texte ou | ajouter une image 🛛 🗖 | qth                     |                   |                                      |
| Saisir du texte ou | ajouter une image 🛛 🗖 | ht                      |                   |                                      |
| Saisir du texte ou | ajouter une image 🛛 🗖 | Saisir du texte ou ajou | ter une image 🛛 🗖 |                                      |
|                    |                       |                         |                   | L'icone pour les<br>images à insérer |
|                    |                       |                         | Suivant           |                                      |

### Images proviennent:

- de votre ordinateur
- BING (libres de droit)

| Télécharger Im<br>Sélectionner une image<br>Ajouter des images en ligne | nage sélectionnée          |
|-------------------------------------------------------------------------|----------------------------|
| Sélectionner une image<br>Ajouter des images en ligne                   |                            |
| Ajouter des images en ligne                                             |                            |
|                                                                         |                            |
| Bing SafeSearch Q                                                       |                            |
| Cliquez sur une image pour la sélectionner :                            |                            |
| Ces images sont régies par la licence Creative Commons et :             | sont libres d'utilisation. |
| Avis juridique   🍃 Bing                                                 |                            |

# AJOUTER UNE MAGE EN ARRIÈRE-PLAN

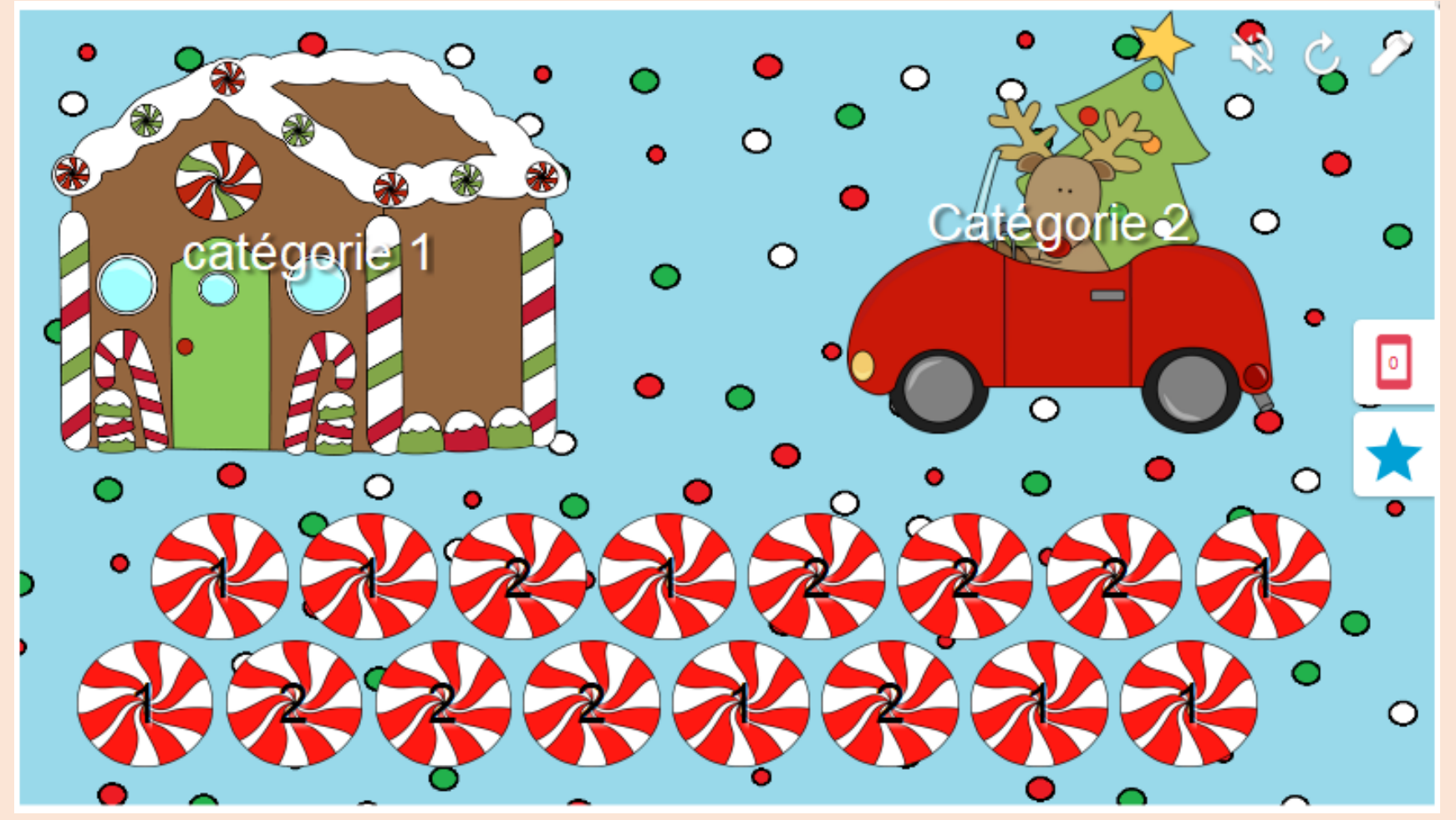

Super-tri : personnalisation réalisée par Caroline.

### Super-tri (Notebook + ClassLab) + Cartes à tourner + Remplir les blancs +Ordre de classement

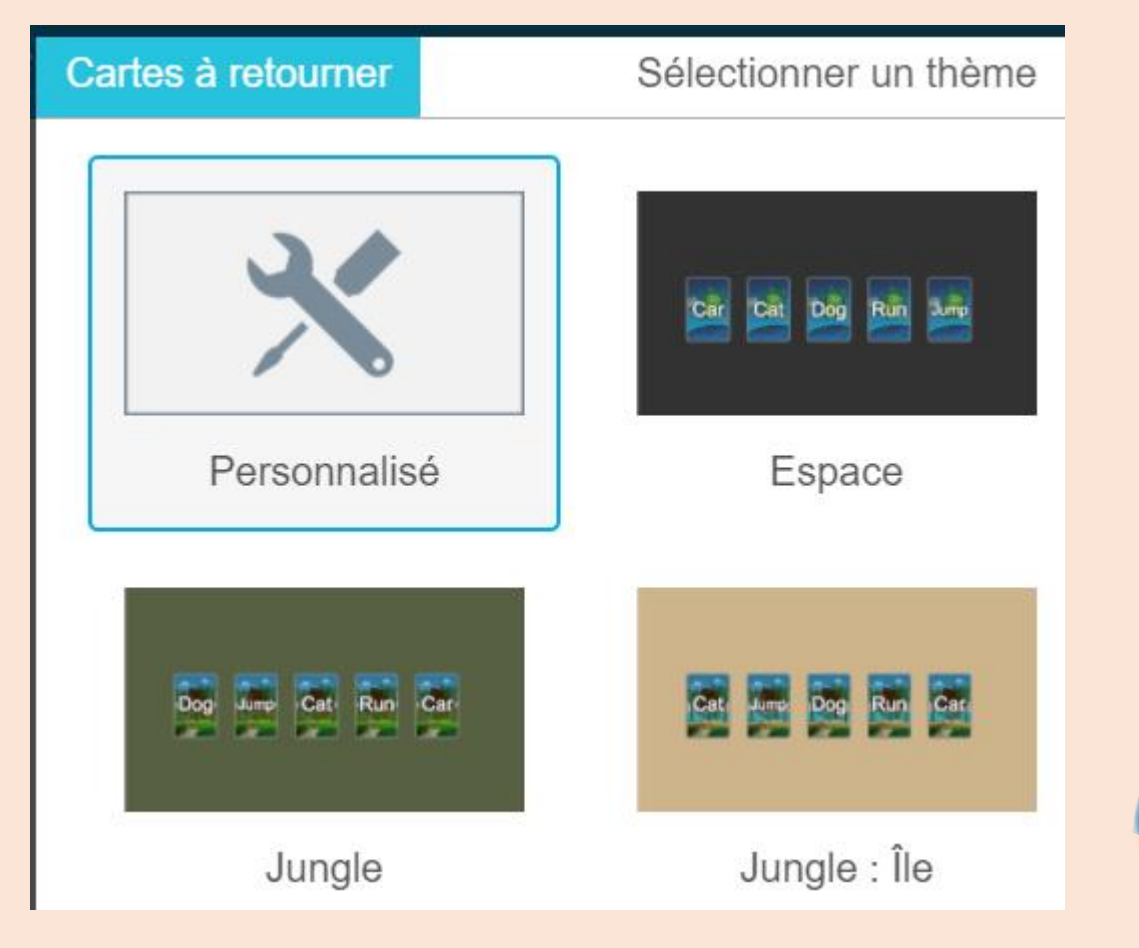

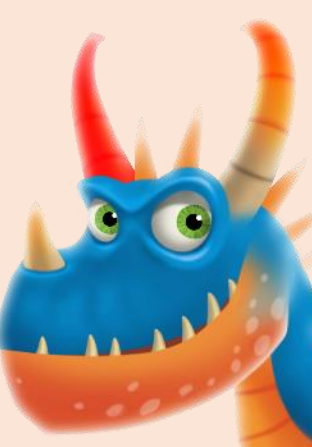

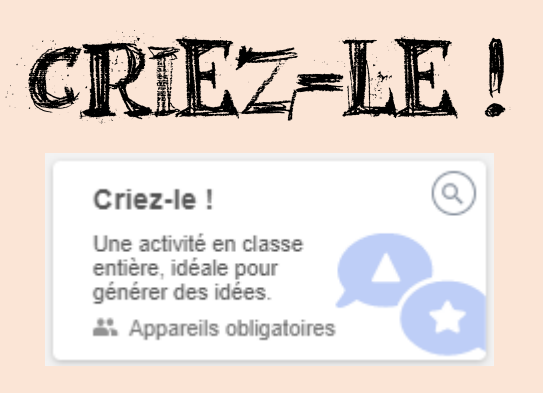

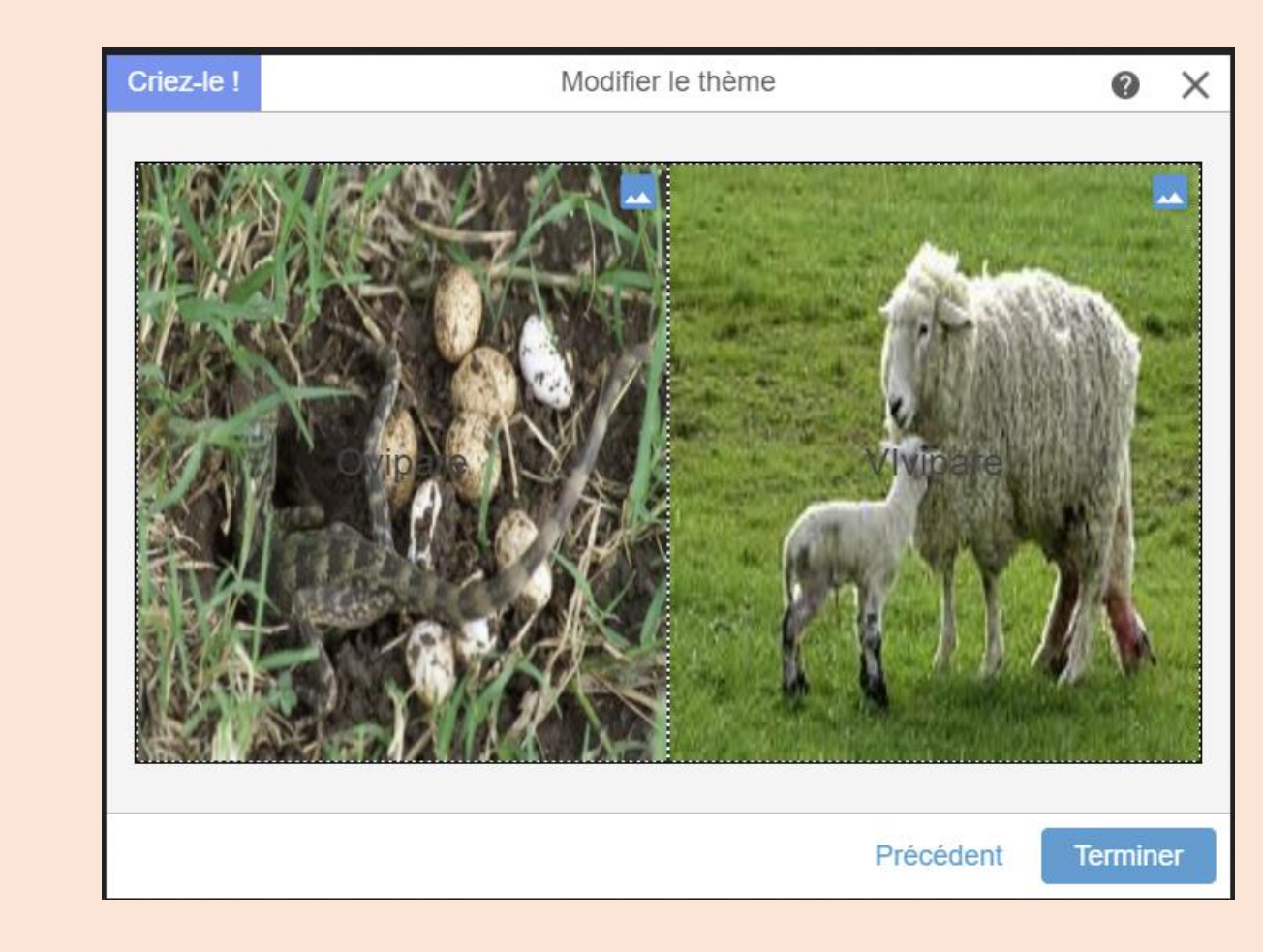

# Image derrière chaque catégorie

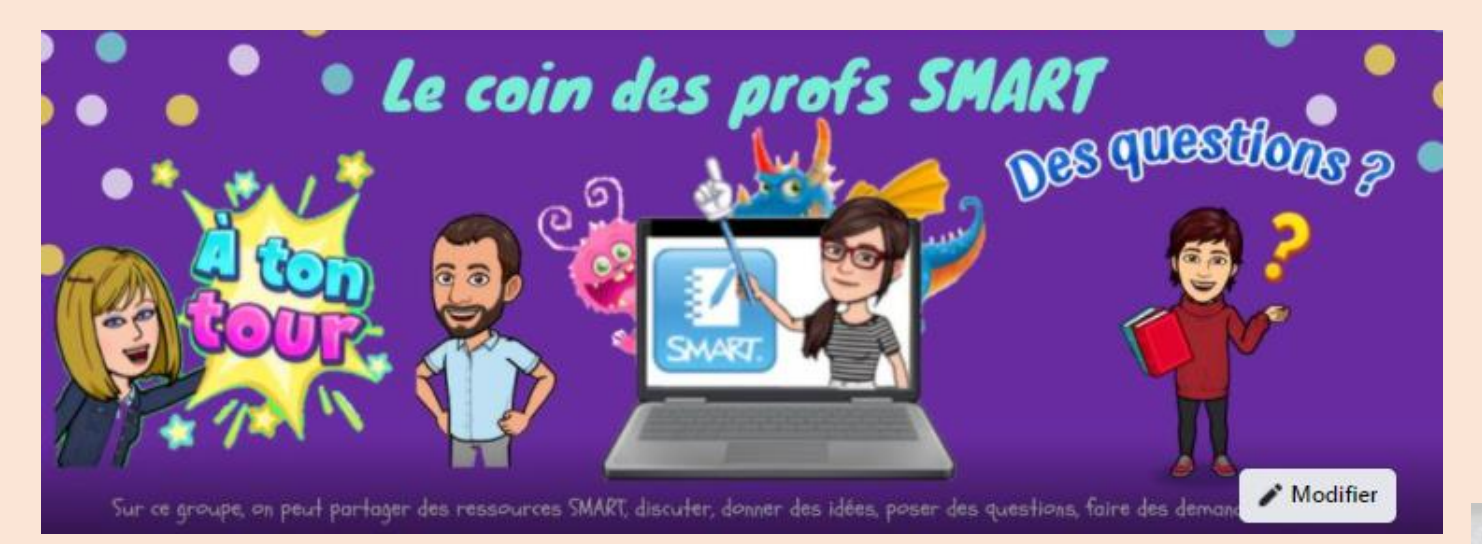

- Notre groupe FB privé
- Esprit de partage de leçons
- Smart Exchange

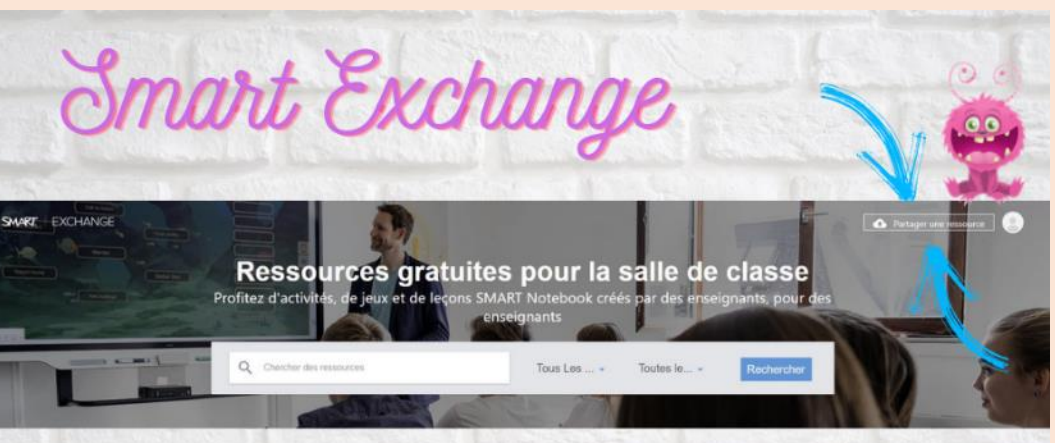

Si on veut pouvoir trouver des ressources en français sur Smart Exchange, il faut que nous en y déposions.

Alors pensez à y partager vos documents.

Les petits ruissenux font les grandes rivières.

Le référentiel crée par Caroline

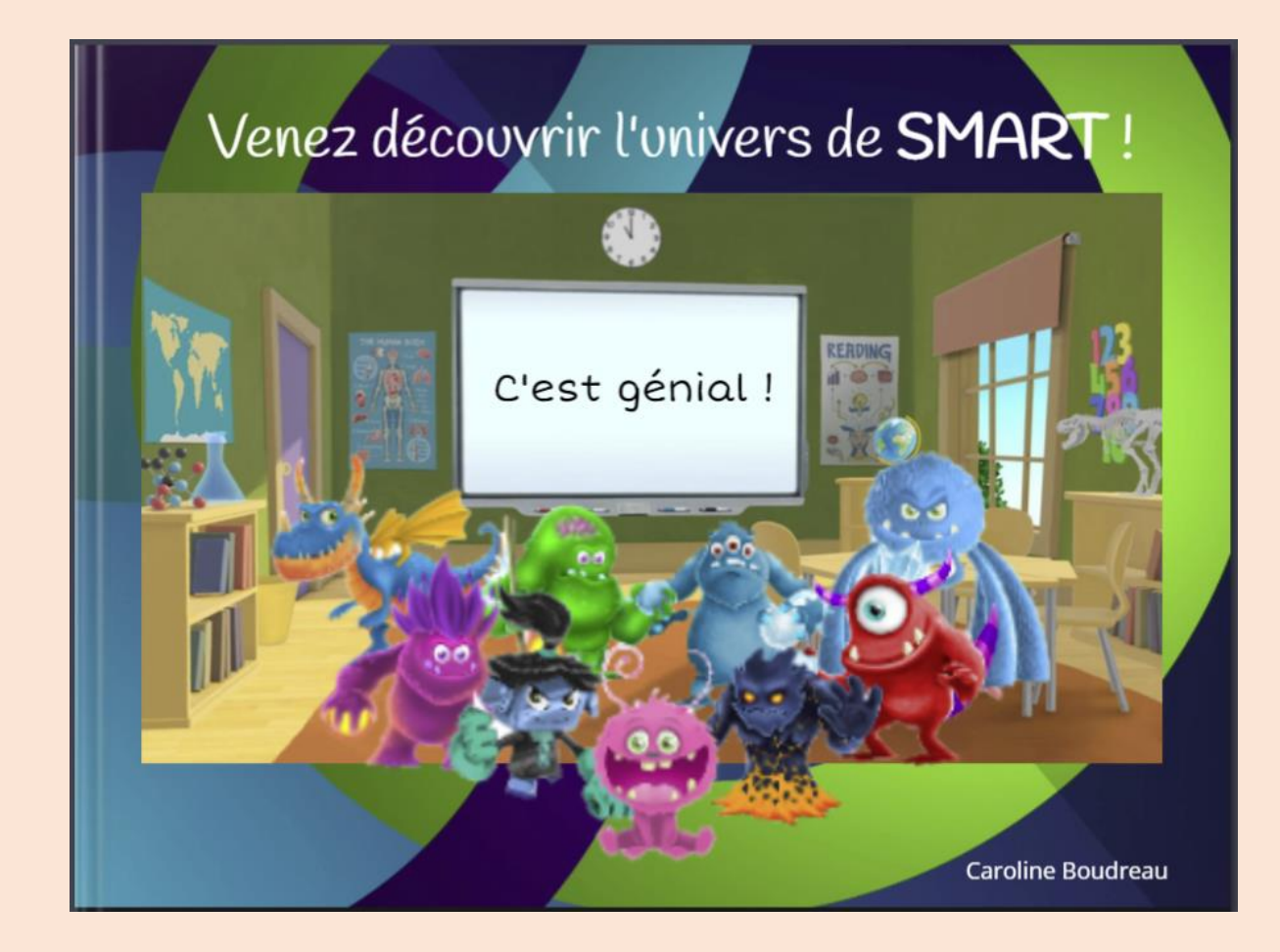

https://read.bookcreator.com/892\_v-NgWmrNA6hZU4zor3tZw8k6wOa6HRfwJCZYIsI/jfrFIg-xTThI4L94eSIgA?fbclid=IwAR1mY\_dRAFKWsyDHx8dO-F0SDCD4f9MhQKQ9HuR2yHSq5jqX4Yt1cVo9dpk

FormaPROPS

à venir !

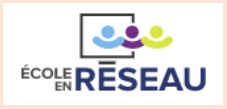

Le **jeudi 1<sup>er</sup> avril** à **16h(Qc)-22h(Fr)**: Enseigner la morphologie. (Caroline Boudreau)

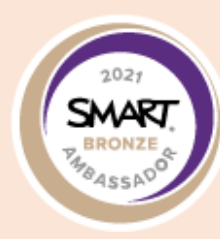

Le mardi G avril à 12h(Qc)-18h(Fr): Créer des fichiers de collection. (Caroline Boudreau et Sandrine Pasquier)

Le mercredi 21 avril à 12h(Qc)-18 h(Fr) : Trucs et astuces.

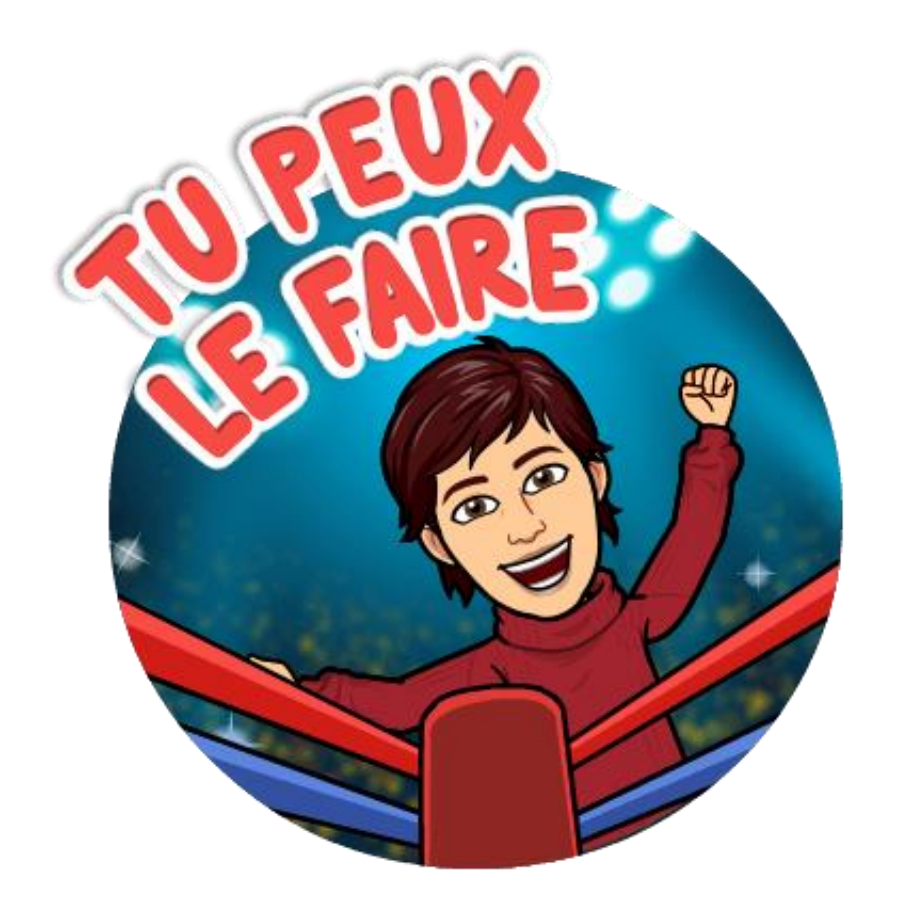

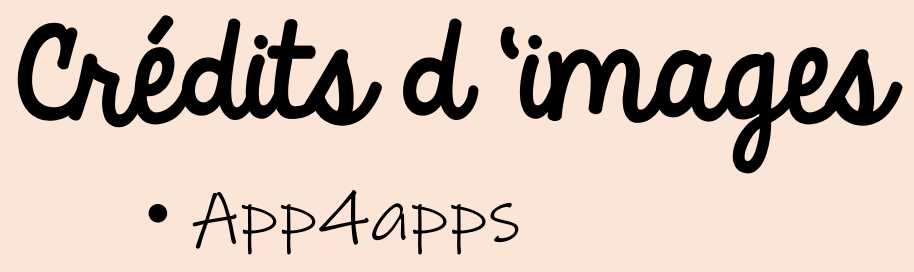

- Mycutegraphics
- BING ...

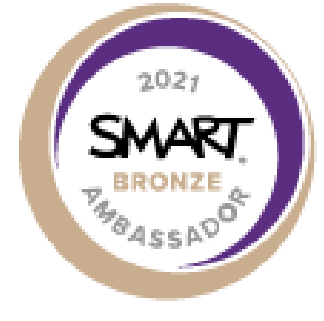